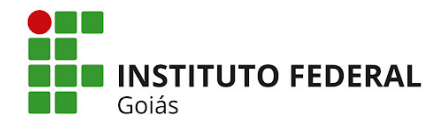

## Tutorial para acessar a Declaração de participação em projeto PIBICTI:

1. Acessar o Sistema Unificado de Administração Pública (<u>SUAP</u>). Ir em "Pesquisa" => "Projetos" => "Meus Projetos".

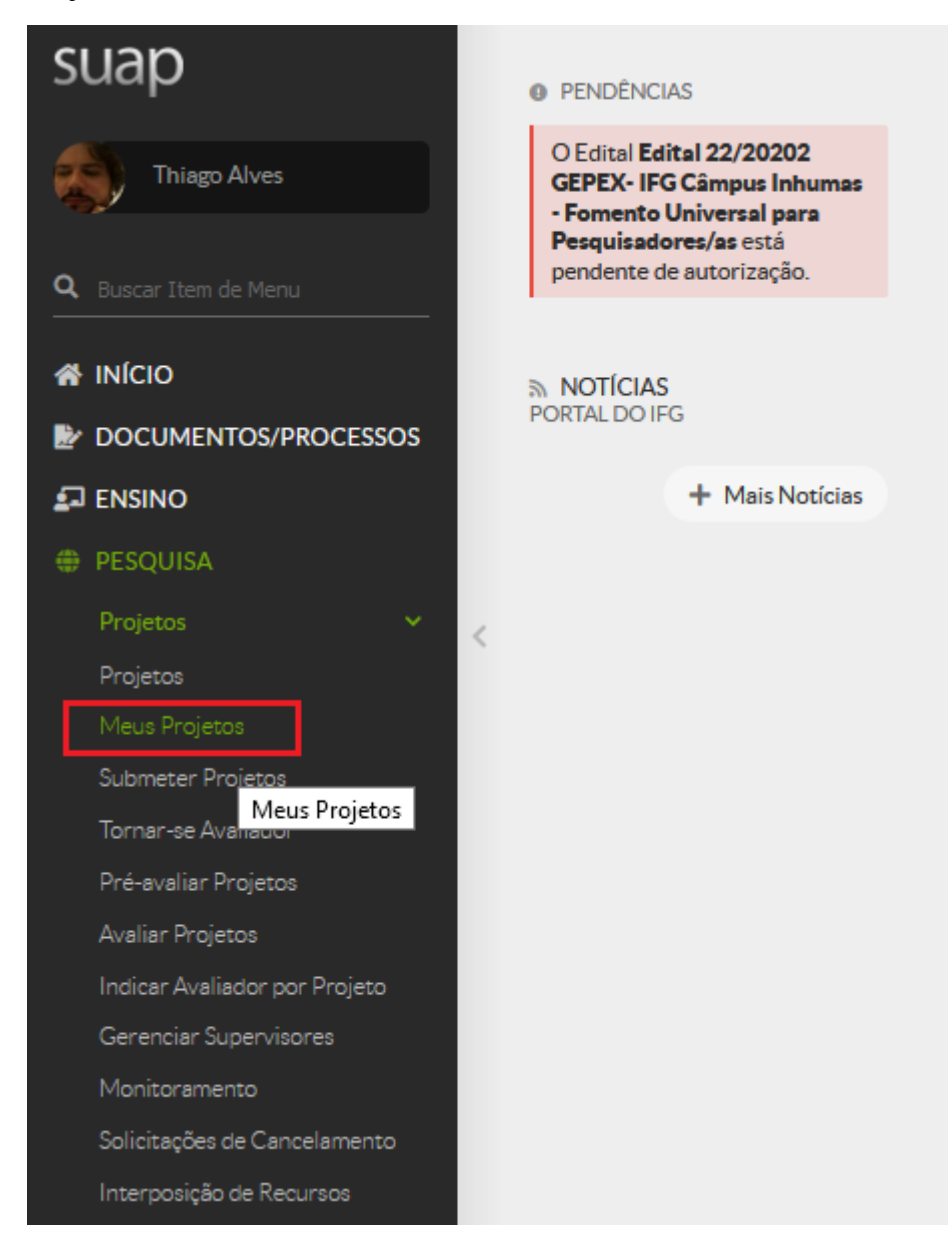

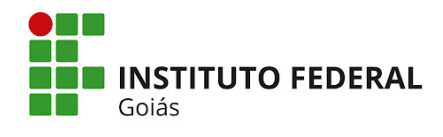

## 2. Listar seus projetos. Clicar no título do projeto.

| suap                          | Início » Meus Projeto              | s » Meus Projetos                  |                     |               |                               |                                    |                                  |
|-------------------------------|------------------------------------|------------------------------------|---------------------|---------------|-------------------------------|------------------------------------|----------------------------------|
| Thiago Alves                  |                                    | jetos                              |                     |               |                               |                                    |                                  |
| Q Ruscar Item de Menu         | Filtrar por Ano:                   | Filtrar p                          | Filtrar por Edital: |               | or Situação:                  |                                    |                                  |
|                               | 2020                               | ✓ PROGRA                           | AMA INSTITUCIONA    | L D 🗸 Projeto | s em Execução 🗸 Enviar        |                                    |                                  |
| 💣 INÍCIO                      |                                    |                                    |                     |               |                               |                                    |                                  |
| DOCUMENTOS/PROCESSOS          | Titulo                             | Edital                             | Vínculo             | Situação      | Pré-selecionado               | Selecionado                        | Opções                           |
| 🖅 ENSINO                      |                                    | PROGRAMA                           |                     |               |                               |                                    |                                  |
| # PESQUISA                    | Estudo da<br>contribuição do       | INSTITUCIONAL DE<br>BOLSAS DE      |                     |               |                               |                                    |                                  |
| Projetos 🗸 🗸                  | de fibras e cinza<br>de bagaco de  | CIENTÍFICA (PIBIC)                 | E                   |               |                               |                                    | Manualiana Investinaia           |
| Projetos                      | cana-de-açúcar<br>em propriedades  | INSTITUCIONAL DE<br>BOLSAS DE      | Coordenador         | Em execução   | Pré-selecionado em 15/10/2020 | Selecionado em 04/11/2020 20:30:00 | Acompanhar Validação da Execução |
| Meus Projetos                 | físicas de<br>consistência,        | INICIAÇÃO<br>CIENTÍFICA NAS        |                     |               |                               |                                    | Acompannar vandação da Execução  |
| Submeter Projetos             | absorção de água<br>e carbonatação | AÇÕES<br>AFIRMATIVAS               |                     |               |                               |                                    |                                  |
| Tornar-se Avaliador           | dos concretos.                     | (PIBIC-Af) - Edital de<br>Pesquisa |                     |               |                               |                                    |                                  |
| Pré-avaliar Projetos          |                                    |                                    |                     |               |                               |                                    |                                  |
| Avaliar Projetos              |                                    |                                    |                     |               |                               |                                    |                                  |
| Indicar Avaliador por Projeto |                                    |                                    |                     |               |                               |                                    |                                  |
| Gerenciar Supervisores        |                                    |                                    |                     |               |                               |                                    |                                  |
| Monitoramento                 |                                    |                                    |                     |               |                               |                                    |                                  |
| Solicitações de Cancelamento  |                                    |                                    |                     |               |                               |                                    |                                  |
| Interposição de Recursos      |                                    |                                    |                     |               |                               |                                    |                                  |
| Cadastros >                   |                                    |                                    |                     |               |                               |                                    |                                  |

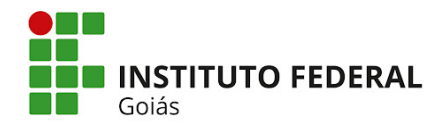

## 3. Após abrir o projeto, clicar em "Equipe".

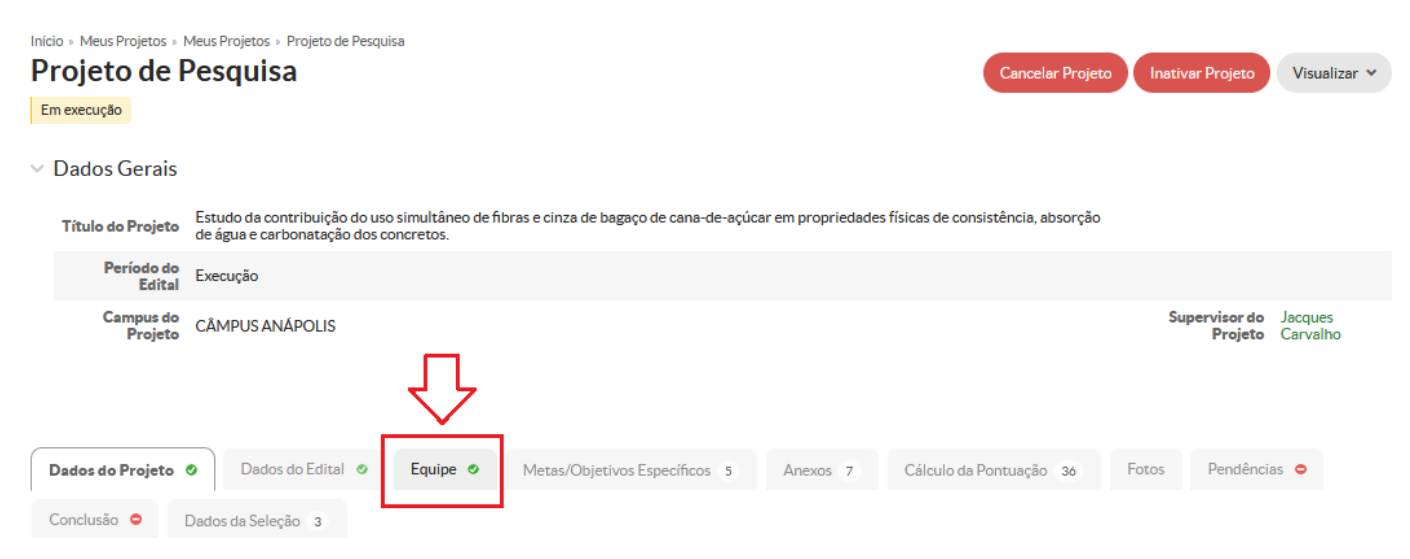

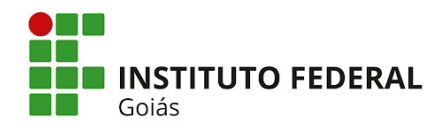

4. Em "Equipe", em frente ao seu nome, clicar em "Declaração de Participação".

| Dados  | do Projet                      | io 📀 🛛   | Dados do Edital 🥥 🛛 Equipe 🥥                                                                                                    | Metas/Objetivos Específicos | 5 Anexos 7             | Cálculo  | da Pontuação 3 | 6 Fo             | ptos Pendências O                                                                                 |  |  |  |  |
|--------|--------------------------------|----------|----------------------------------------------------------------------------------------------------|-----------------------------|------------------------|----------|----------------|------------------|---------------------------------------------------------------------------------------------------|--|--|--|--|
| Conclu | Conclusão 🗢 Dados da Seleção 3 |          |                                                                                                    |                             |                        |          |                |                  |                                                                                                   |  |  |  |  |
| ~      | Equipe                         |          |                                                                                                    |                             |                        |          |                | Adicio           | onar Aluno Adicionar Servidor                                                                     |  |  |  |  |
|        | Ações                          | Situação | Membro da Equipe                                                                                                    |                             | Categoria/Titulação    | Bolsista | Coordenador    | Carga<br>Horária | Opções                                                                                            |  |  |  |  |
|        | Q 🖪                            | Ativo    | Nome: Thiago Eduardo Pereira Alves                                                                                                    | (2770532)                   | DOCENTE<br>(DOUTORADO) | Não      | Sim            | 3 h/s            | Substituir Coordenador<br>Gerenciar Anexos<br>Ver Plano de Trabalho<br>Declaração de Participação |  |  |  |  |
|        | QB                             | Ativo    | Nome: Nome do/a estudante<br>Coeficiente de Rendimento Escolar:<br>Curso: 06013 - Bacharelado em Enger<br>(CÂMPUS ANÁPOLIS)<br>Lattes: | nharia Civil da Mobilidade  | DISCENTE               | Não      | Não            | 20 h/s           | Encerrar Participação<br>Gerenciar Anexos<br>Ver Plano de Trabalho<br>Declaração de Participação  |  |  |  |  |